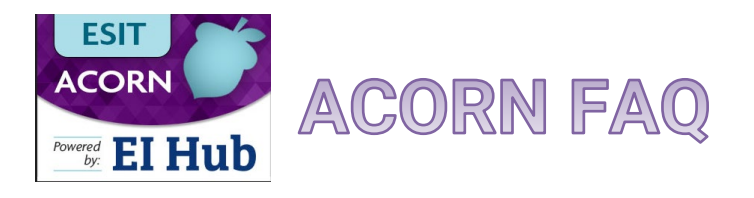

### How do I create a SAW account?

Please follow <u>this guide</u> to create/validate your Secure Access Washington (SAW) account. It is important that you use the same email address that you use to log into the DMS. If you have multiple DMS accounts, please use the email address that you indicated to be your primary email address to create your SAW account.

### What is the link to the ACORN Training Environment?

Please use this link to access the ACORN training environment.

## I am able to log in but do not see the "Case Management Module" linked on the right side of my screen.

If you do not see the link to our case management module on the right side of your screen, please contact the Help Desk. This is an easy fix and you will have access in no time!

### My ACORN caseload is not the same as my DMS caseload.

Data in ACORN was migrated in the beginning of February. Your caseload today will look slightly different from your caseload in the DMS today. Users that were added to the DMS after February 1, 2024 may not have an active ACORN account. Please contact the Help Desk if your DMS account was created recently and we can add you to the ACORN training environment.

### After logging in, the website just spins; now what?

We recommend that you clear your web browser cache and try logging in again.

### ACORN only allows two evaluators to be entered. Where do these display on the child's IFSP?

The Assessment Team in the IFSP displays the two evaluators as show here who is entered as primary and secondary evaluators:

|               | Assessment Team                                                          |                                               |  |
|---------------|--------------------------------------------------------------------------|-----------------------------------------------|--|
|               | The following individuals participated in the evaluation and assessment: |                                               |  |
|               | Evaluator / Role                                                         | Assessment Activities                         |  |
| $\rightarrow$ | David Clark                                                              |                                               |  |
|               | Service Provider                                                         | Informed Clinical Opinion & Standardized Test |  |
| $\rightarrow$ | Lisa Norfolk<br>Service Provider                                         | Informed Clinical Opinion & Standardized Test |  |

### Where do the evaluators entered in the child present level of development section appear on the IFSP?

Any evaluator that participates will be printed on the IFSP either under Child's Present Levels of Development or under Assessment Team (see above).

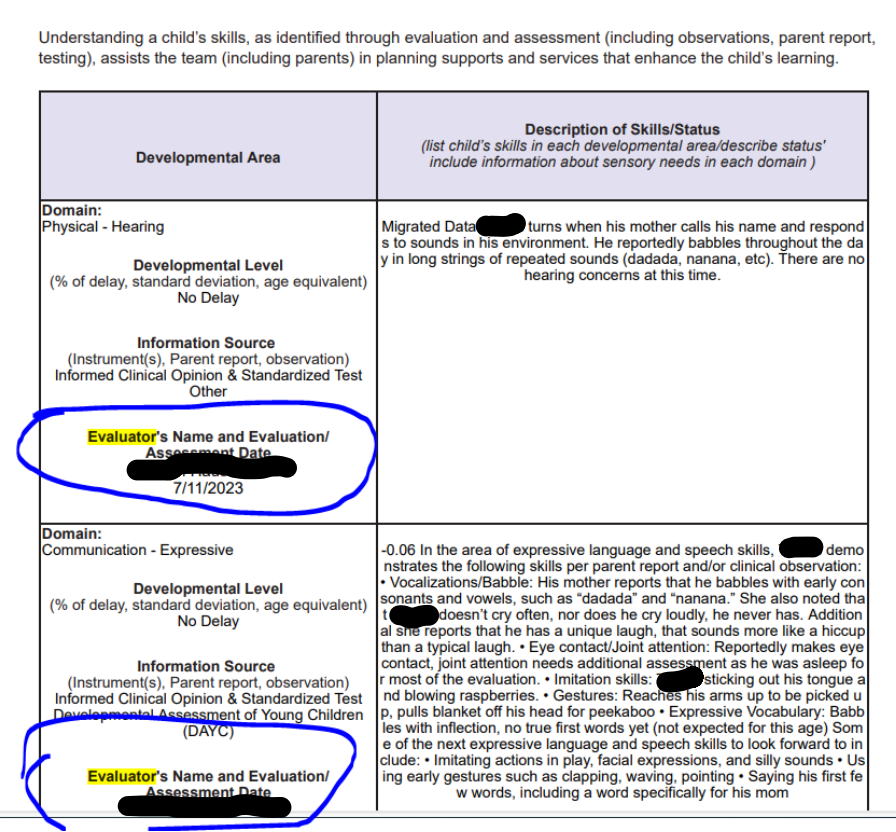

#### III. Child's Present Levels of Development

### Why can't I add evaluators to the evaluation panel?

You most likely have completed the evaluation information panel correctly, start with the top drop down box "Pay Source" so it allows you to fill in the corresponding boxes (program, service type). A few things here: you need make sure to **include your agency** and you need to keep the **authorization status as "inactive"** when you initially add it so that you can assign the evaluator at the next panel:

| valuation Information |                                  |          |
|-----------------------|----------------------------------|----------|
| valuator Assignment   | *Pay Source                      |          |
|                       | Part C of IDEA                   | •        |
|                       | *Program                         |          |
|                       | General Evaluations - Individual | <b>A</b> |
|                       | *Service Type                    |          |
|                       | Speech/Language Pathology        | ~        |
|                       | IFSP Type                        |          |
|                       |                                  | 1        |
|                       | IFSP Status                      |          |
|                       |                                  | 1        |
|                       | IFSP Start Date                  |          |
|                       |                                  | 1        |
|                       | IFSP End Date                    |          |
|                       |                                  | 1        |
|                       | Dates of Evaluation From         |          |
|                       | 07/01/2024                       | 1        |
|                       | Dates of Evaluation To           |          |
|                       | 07/01/2024                       | 1        |
|                       | Agency                           |          |
|                       | Youthful Horizons                | 0        |
|                       | *Location Type                   |          |
|                       | Other                            | ~        |
|                       | Agency Provider Sites            |          |
|                       | Select                           | v        |
|                       | Authorization Status             |          |
|                       | Inactive 🗸                       |          |
|                       | Select                           |          |
|                       | Active                           | ,        |

Save the evaluation information panel with the inactive status.

Now move down to the evaluator assignment panel and you will see a drop down list of your agency providers available to you:

|                                          | Select Primary Evaluator |                                     |
|------------------------------------------|--------------------------|-------------------------------------|
| Home / Child / there, howdy / Evaluation |                          | []                                  |
| uation Edit                              | T                        | herapist Select Item 🗸 🗸            |
|                                          |                          | Select Item 📤                       |
|                                          |                          | Andrade, Yesica                     |
| Evaluation Screening Developmental Ass   |                          | Bailey, Shana                       |
|                                          |                          | Barber, Elizabeth                   |
| Evaluation Information                   | Primary Evaluator        | Beck, Jody<br>Blackophurg, Samaptha |
| Evaluator Assignment                     |                          | Carvo, Molly                        |
|                                          |                          | Clark, David                        |
|                                          |                          | Crawford, Rhylee                    |
|                                          |                          | Debroux, Phil                       |
|                                          |                          | Debroux, Phil                       |
|                                          |                          | Douglas, Nicole                     |
|                                          |                          | Ellisen, Aliece                     |
|                                          |                          | Ensign, Krystin                     |
|                                          |                          | Everson, Molly                      |
|                                          |                          | Fahland, Dianna                     |
|                                          |                          |                                     |

Once you have added your evaluator and save this panel, you will want to go back to the evaluation information panel and move the authorization status from inactive to active.

| Evaluation Information |                                  |
|------------------------|----------------------------------|
| Evaluator Assignment   | *Pay Source                      |
|                        | Part C of IDEA                   |
|                        | *Program                         |
|                        | General Evaluations - Individual |
|                        | *Service Type                    |
|                        | Speech/Language Pathology        |
|                        | IFSP Type                        |
|                        |                                  |
|                        | IFSP Status                      |
|                        |                                  |
|                        | IFSP Start Date                  |
|                        |                                  |
|                        | IFSP End Date                    |
|                        |                                  |
|                        | Dates of Evaluation From         |
|                        | 07/01/2024                       |
|                        | Dates of Evaluation To           |
|                        | 07/01/2024                       |
|                        | Agency                           |
|                        | Youthful Horizons                |
|                        | *Location Type                   |
|                        | Other                            |
|                        | Agency Provider Sites            |
|                        | Select                           |
|                        | *Authorization Status            |
|                        | Active                           |
|                        | Select                           |
|                        | Active                           |
|                        | Inactive                         |

### Are my credentials supposed to be accurate in the system?

Yes, your credentials are supposed to be accurate. If your credentials are not accurate, please contact the ESIT Help Desk so we can help you make the updates in the system.

There is a part next to the test score that says "standard deviation", then in the drop down menu, the choices are "No Delay, -1.0 or less, -1.5 or less, -2 or less, or >-2. But what about kids who are ICO (where the SD do NOT capture the delay? Is there no way to document that accurately?

The user needs to indicate the SD as derived from the test. If a child qualifies through ICO they will then indicate that in the appropriate text box and make the child eligible based on ICO. For example, is the score is -0.6, it would be -1.0 or less (no delay).

# There is a box that says "diagnosed conditions" – but does that mean what I am diagnosing them with right now with this eval? Or does that mean any previous medical diagnosis they already came in with?

The user can select the ICD10 code and then that shows in the Diagnosed Conditions text box. This is not a required field on this panel but there to enter if pertains to the assessment.

### There is a box that says "was child's behavior Optimal/Typical? If no, Explain."

We have requested that the vendor (PCG) remove this language from the system.